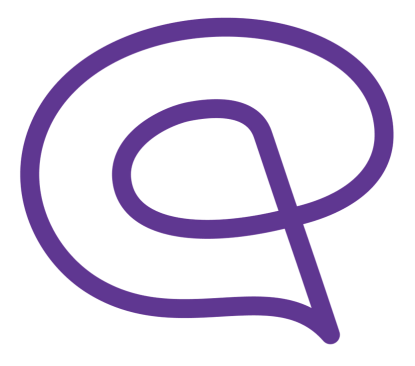

# memodio aktualisieren Anleitung für Apple Geräte (iPhone/iPad)

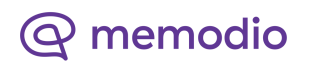

## memodio aktualisieren

#### Schritt 1:

Wenn es eine neuere Version der memodio-App gibt, erhalten Sie eine Meldung in der App.

#### Bitte neue Version herunterladen!

Du benutzt eine ältere Version der App. Es kann also sein, dass Fehler auftreten und die App nicht einwandfrei funktioniert. Bitte lade die neueste Version herunter!

Herunterladen

Abbrechen

#### Schritt 2:

Um die App zu aktualisieren, öffnen Sie zunächst den App Store auf Ihrem iPhone. Diesen finden Sie anhand des App Store-Symbols oder per Suche.

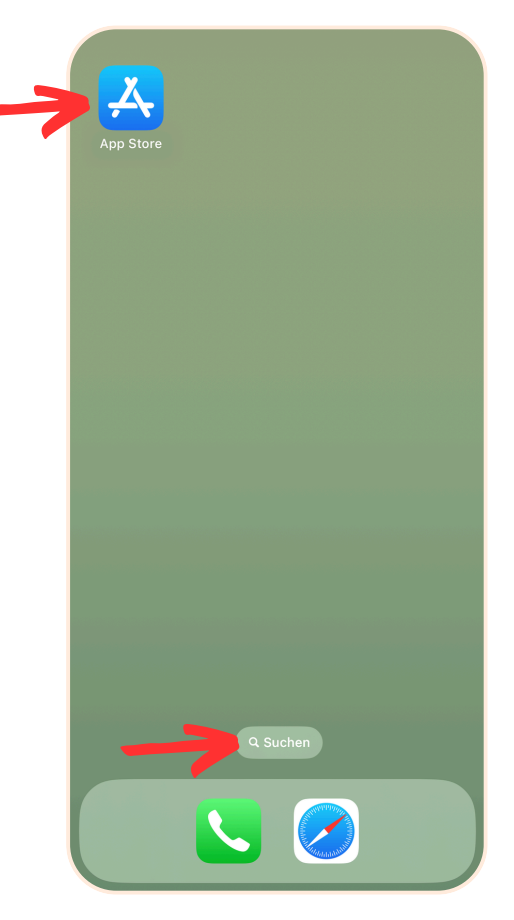

## memodio aktualisieren

### Schritt 3:

Unten rechts finden Sie das Symbol um die Suchleiste im App Store zu öffnen. Geben Sie "memodio" ein und bestätigen die Suche. Die App "memodio -Anti-Demenz-Training" sollte nun in den Suchergebnissen erscheinen.

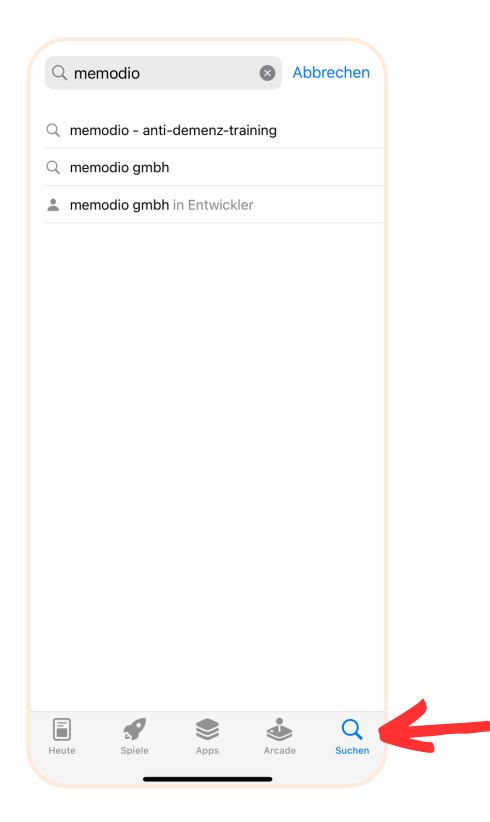

#### Schritt 4:

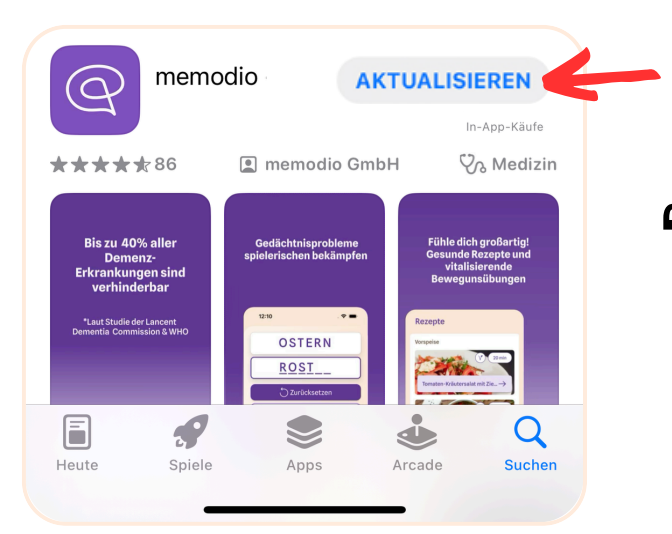

Nun können Sie auf "Aktualisieren" tippen und der Download der neuen Version startet.

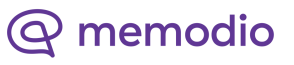